## Log onto Live TW Environment

## Go to Live environment and choose "RGTEST, \_\_\_\_" patient

#### TASKS

You will learn about TASKS on-site.

Can view from "Tasks" section of vertical toolbar.

FAQ's can be found: Vertical tool bar  $\rightarrow$  User Support  $\rightarrow$  FAQs (bottom of page)  $\rightarrow$  Task FAQs

### **USER / PATIENT CONTEXT ISSUES**

Sometimes, the following problems may occur in the system:

- 1. A user is logged in to the PC, but TW will show the previous user log in info
- 2. The incorrect patient displays in the banner bar

The most effective method to recover from user / patient context issues is to press the **F5** key on your keyboard.

#### **TECH HELP**

The EHR Touchworks team is always happy to help you. To get help quickly, just click on the User Support Option on the vertical tool bar in Touchworks.

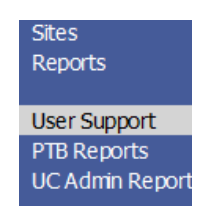

- 1. Click on User Support on the Vertical tool bar
- 2. This will open this page:

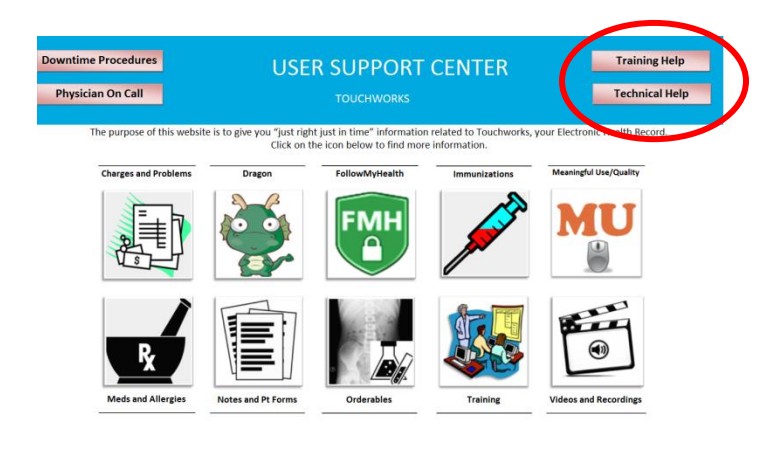

- Click on **Training Help for** ANY TW training related issues. Examples:
  - How to add a task view
  - How to enter an order
- **Tech Help** is for things you know how to do, but are not working correctly. Examples:
  - Hardware issues (i.e. freezing)
  - Click on a link and it's not working
  - Link to ECG is not working
- Fill in your information and click on the **Submit Request** button.

| Username      | devmi1                                                    |
|---------------|-----------------------------------------------------------|
| Username      | devmi1                                                    |
| Username      | devmi1                                                    |
| Username      | devmi1                                                    |
| A             |                                                           |
| Asset Tag     | IS1125992                                                 |
| Department    |                                                           |
| Location      |                                                           |
| Site          |                                                           |
| Entity        |                                                           |
| Date Time     | Sep 27 2011 02:10 PM                                      |
| Email         | Michael.Devera@sharp.com                                  |
|               |                                                           |
|               |                                                           |
|               |                                                           |
|               |                                                           |
|               |                                                           |
|               |                                                           |
|               |                                                           |
|               |                                                           |
|               |                                                           |
|               | <u> </u>                                                  |
|               |                                                           |
|               | <b>y</b>                                                  |
| mpt to contac | t you within 24 business hours.                           |
|               | Location<br>Site<br>Entity<br>Date Time<br>Email<br>Email |

User Support PTB Reports

UC Admin Report

### UC Intranet Webpage/Accessing BFF online

- Access:
  - TW Vertical Tool Bar
  - <u>http://sharpnet.sharp.com/med</u> <u>Groups/srs/urgentCare/index.c</u> fm

|                         | Urgent Care                                                                 |
|-------------------------|-----------------------------------------------------------------------------|
| Urgent Care             | orgene cure                                                                 |
| Department Guidelines   |                                                                             |
| Downtime                | Welcome to the Sharp Rees-Stealy Urgent Care Homepage                       |
| Forms                   |                                                                             |
| Policies and Procedures | We strive to improve the health of those we serve with a commitment to      |
| Resources               | excellence in all that we do.                                               |
| Training and Education  | Our goal is to offer quality care and services that set community           |
|                         | standards and exceed patients' expectations. These services are             |
|                         | provided in a caring, convenient, cost-effective and accessible manner.     |
|                         | The purpose of this site is to provide a centralized location for staff and |
|                         | providers to efficiently access Urgent Care information. For additions      |
|                         | and/or revisions to this site, dick the contact us icon above.              |

 Purpose: Centralized repository for UC Information

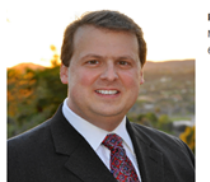

Phil Yphantides, MD Medical Director, Urgent Care 619-446-1538

### **Setting Charge Defaults**

Simply follow the steps & images in the following pages. Don't worry, no need to memorize these steps, you only have to do this once!

| Contricity                                | Framework                                                      | - Microsoft           | Interr                 | ot Evol                               | orer provid                           | død b                                   |                               |                              |  |
|-------------------------------------------|----------------------------------------------------------------|-----------------------|------------------------|---------------------------------------|---------------------------------------|-----------------------------------------|-------------------------------|------------------------------|--|
| UCClinical                                | 😰 Break Link                                                   | Hide VTB              | Anten                  | ес схріс                              |                                       | ueu t                                   | Step 2<br>"Perso              | ) Click on<br>onalize"       |  |
| Charges<br>Patient<br>Schedule<br>Charges | RGTEST,<br>select Patient                                      |                       | EnMRN:<br>Sex:<br>DOB: | Procedu<br>4103385<br>F<br>07/01/1979 | SHC:<br>H Phone:<br>Age:              | Manar<br>104-211<br>(858)49<br>33 Years | -653<br>9-2624<br>5           | Oth<br>PCI MART<br>Pri RAILF |  |
| Chart<br>Track pard<br>Call P s<br>Tasks  | Encounter Fo<br>Day Date<br>MON 31 Jan 2011<br>Billing Provide | rm<br>r: Blake,gerare | FRANCIS                |                                       | <u>Select I</u><br>Division:          | Encounter                               | Audit Log                     | Personalize                  |  |
| tep 1) Click on<br>Charges" from          | VTB                                                            | r: MUTH,MARGAR        | ET (GINNY              | ) <b>•</b> All<br>• All               | Billing Area:<br>Location:<br>Pt Ins: | CHULA I<br>URGENT                       | /ISTA URG<br>CARE<br>D MEDICA | ENT CAR                      |  |

The personalize dialog box will appear. Please make sure that every box has the following information:

# Tasks, User Support and Defaults

| Step 3: Ensure all b                            | oxes are the same as below        | _ |
|-------------------------------------------------|-----------------------------------|---|
| General<br>Default menu item for MD Charges:    | Encounter Summary                 | Â |
| Auto Link of Dx(s) to Charges:                  | All Dx to All Charges             | - |
| Warning Message on Submit                       | ,                                 | - |
| Exit Encounter Summary After S                  | ubmit (PDA only)                  | - |
| Hold for More Charges default                   | **Ensure that this is UNCHECKED** |   |
| Display Diagnosis Codes:                        | ICD10                             |   |
| Display When Submit Button is Activ             | rated: Clinical Desktop -         |   |
| Diagnosis Selector<br>Default Selection Method: | Groupings 🔹                       |   |
| Display Patient Past Diagnoses if               | Present                           |   |
| Display ICD Codes in selector box:              | Display Name, then ICD Code 🔹     |   |
| Default Sort Order:                             | Display Name 👻                    |   |
| Number of Columns in selector box:              | ● 1 ◎ 2                           | = |
| Personalize                                     |                                   |   |
| Visit Charge Selector                           |                                   |   |
| Default Selection Method:                       | Groupings -                       |   |

| Visit Charge Selector                                  |                                  | ^ |
|--------------------------------------------------------|----------------------------------|---|
| Default Selection Method:                              | Groupings -                      |   |
| Display Charge Codes in selector<br>box:               | Display Name, then Charge Code 🔹 |   |
| Default Sort Order:                                    | Entry Code 👻                     |   |
| Number of Columns in selector box:                     | <b>2</b>                         |   |
| Procedure Charge Selector<br>Default Selection Method: | Groupings                        |   |
| box:                                                   | Display Name, then Charge Code 🔹 | Ξ |
| Default Sort Order:                                    | Entry Code 👻                     |   |
| Number of Columns in selector box:                     | ② 2 ③ 3                          | - |
| Step 4:<br>Click "OK"                                  | <u>O</u> K <u>C</u> ancel        |   |

| Charges                                                    | Encounter Form                                                                                               | Diagnosis                                          | Visit Charges | Procedure                                                                       | Charges                                                                                                 | Manage My Groups                                                                                                    |
|------------------------------------------------------------|----------------------------------------------------------------------------------------------------|----------------------------------------------------|---------------|---------------------------------------------------------------------------------|----------------------------------------------------------------------------------------------------|----------------------------------------------------------------------------------------------------|
| Patient<br>Schedule<br>Charges<br>Chart                    |                                                                                                    |                                                    |               |                                                                                 |                                                                                                    |                                                                                                    |
| Tracking Board<br>Cat ss<br>Tasl<br>Tasl<br>Pati sts       | Manage Grou                                                                                                  | ips                                                | Defau         | View:                                                                           | CPT4 Mod                                                                                                | difiers                                                                                                    |
| User Options<br>References<br>Lexicomp<br>Sites<br>Reports | Urgent Care<br>Urgent Care Explo                                                                             | ding Sets                                          | Y             | 50 Bilat<br>51 Multi<br>52 REDI<br>59 Disti<br>68 COM<br>76 Repe                | Procedure. U<br>ple Procedure<br>UCED SERVIC<br>nct Procedura<br>PLICATIONS<br>eat Procedure<br>PPPFTEP | Inless otherwise identified in the<br>s. Other than E/M services,<br>CES<br>Il Service. Mod 59 is used to<br>by Same Provider. Indicates a |
| User Support<br>PTB Reports<br>UC Admin Report             | et as Default                                                                                                | <u>R</u> emove                                     |               | GZ NOT<br>LT LEFT<br>QW CLI.<br>RT RIGH<br>Y2 PURC<br>ZK (ZK                    | REASONABLI<br>SIDE (IDENT<br>A WAIVED TE<br>HT SIDE (PRO<br>CHASE OR RE<br>PRIMARY SUF                  | E AND NECESSARY<br>IFY PROCEDURES PERFORMED ON<br>ST<br>C PERF ON THE RT SIDE OF<br>PAIR OF DME ITEMS<br>RGEON)<br>ND TECHNICAL COMPONENT  |
|                                                            | All Groups<br>Upper Extremity                                                                                |                                                    |               |                                                                                 | FESSIONAL A                                                                                             | ND TECHNICAL COMPONENT                                                                                                    |
|                                                            | Upper Extremity Ex<br>Urgent Care<br>Urgent Care Explo<br>Urology<br>Urology Exploding<br>Urology Injectable | cploding S 2<br>ding Sets<br>Sets<br>Exploding Set | بر<br>چ       | <ol> <li>Go to</li> <li>Scrol<br/>Urge</li> <li>Click</li> <li>Click</li> </ol> | ) the All (<br>ll down ar<br>nt Care E<br>Add to M<br>Set as Do                                         | Groups component<br>ad select Urgent Care and<br>Exploding Sets<br>My Groups<br>efault                                                     |

### **Making Problems Acute**

- 1. Click on User Options on the Vertical Tool Bar
- 2. Click on Pt Hx Favorites folder
- 3. Click on Active Problems folder
- 4. Click on Personal Favorites
- 5. Search for the problem by Dx code or type in the problem description into the search field (in this case I used 719.47 Ankle Joint Pain). Click on "Go".

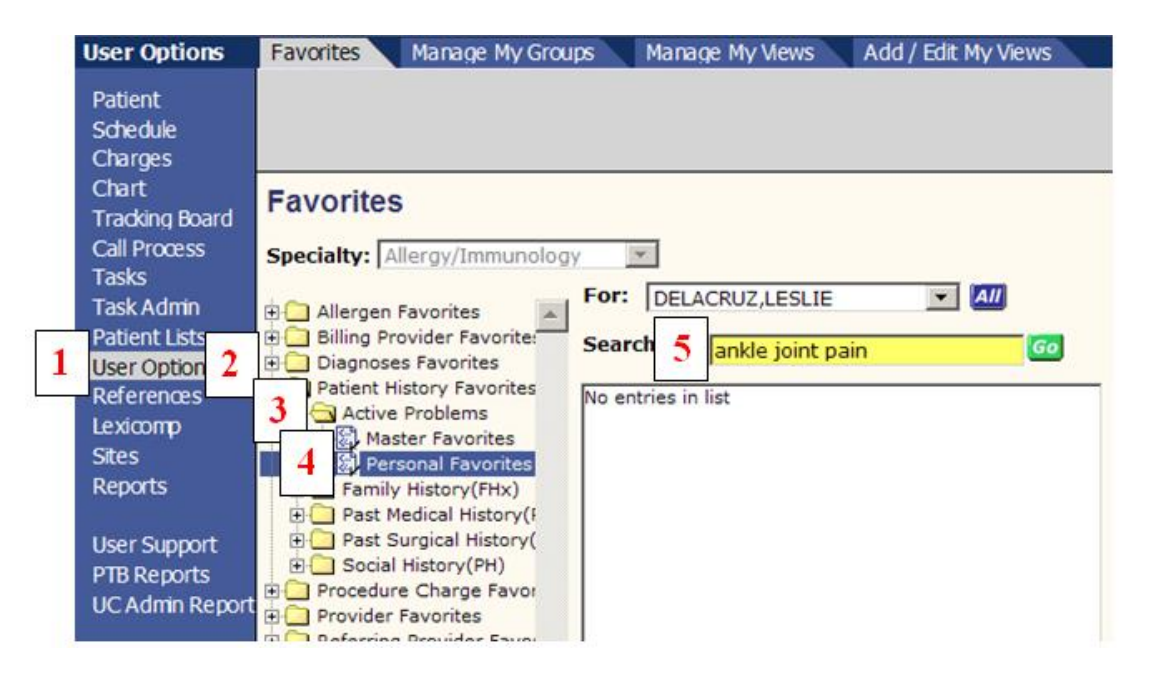

- 6. This will bring up the "Problem Search Dialog" box. Check mark the problem by Left-clicking. This will populate the "Problem Name" section on the RIGHT.
- 7. Click on "OK" after adding all of the problems from the list.

| dizzine | \$\$                             |        |   |         |   |                           |        |         |
|---------|----------------------------------|--------|---|---------|---|---------------------------|--------|---------|
|         | All                              | ICD-9  |   | ICD-10  |   | Problem Name              | ICD-9  | ICD-10  |
| I       | Dizziness                        | 780.4  |   | R42     |   | Ankle joint pain          | 719.47 | M25.579 |
|         | Dizziness and giddiness          | 780.4  |   | R42     | 1 | Chest pain                | 786.50 | R07.9   |
|         | Dizziness, nonspecific           | 780.4  |   | R42     |   | Palpitations              | 785.1  | R00.2   |
|         | Dizziness of unknown cause       | 780.4  |   | R42     |   | SOB (shortness of breath) | 786.05 | R06.02  |
|         | Dizziness due to old head injury | 780.4  | + | R42     | + | Dizziness                 | 780.4  | R42     |
|         | Dizziness due to old head trau   | 780.4  | + | R42     | + |                           |        |         |
|         | Migrainous dizziness             | 780.4  |   | R42     |   |                           |        |         |
|         | Multisensory dizziness           | 780.4  |   | R42     |   |                           |        |         |
|         | Postural dizziness               | 780.4  |   | R42     |   |                           |        |         |
|         | Severe dizziness                 | 780.4  |   | R42     |   |                           |        |         |
| Œ       | Vestibular dizziness             | 386.9  |   | H83.8X9 |   |                           |        |         |
|         | Episode of dizziness             | 780.4  |   | R42     |   |                           |        |         |
|         | H/O dizziness                    | V13.89 |   | Z87.898 |   |                           |        |         |
|         | History of dizziness             | V13.89 |   | Z87.898 |   |                           |        |         |
|         | Spell of dizziness               | 780.4  |   | R42     |   |                           |        |         |
|         | Anticonvulsant-induced dizziness | 780.4  | + | R42     |   |                           |        |         |
|         | Tegretol-induced dizziness       | 780.4  | + | R42     |   |                           |        |         |
|         | Dizzinesses                      | 780.4  |   | R42     |   |                           |        |         |

- 8. Highlight the new problem on the right side (you may hold down the "shift" button to **do max of 5** at a time). Doing more than 5 at a time may crash your computer.
- 9. Click on Type

| No entries in list                                                                                                    | (786.)                                                                                                    | )5)(R06.02)S                                                                                                    | OB (shortness                                                                                                    | of breat.                                                                                                    |                                                       |
|----------------------------------------------------------------------------------------------------|----------------------------------------------------------------------------------------------------|----------------------------------------------------------------------------------------------------|----------------------------------------------------------------------------------------------------|----------------------------------------------------------------------------------------------------|-------------------------------------------------------|
|                                                                                                    | 8 A(78<br>A(78<br>A(78<br>A(78<br>A(78<br>A(78<br>C(78)<br>A(78<br>A(78<br>A(78<br>A(78)<br>A(64<br>A(68<br>A(68<br>A(68<br>A(68)<br>A(64)<br>A(78)<br>A(78) | 9.31) (R19.0<br>9.00) (R10.9<br>9.09) (R10.8<br>9.06) (R10.1<br>9.02) (R10.1<br>9.02) (R10.1<br>9.03) (R10.3<br>9.01) (R10.1<br>9) (R19.09)<br>9.05) (R19.09)<br>9.05) (R19.09)<br>9.05) (R19.09)<br>0.92) (R79.9)<br>0.92) (R79.9)<br>0.92) (R79.9)<br>0.93) (D20.0<br>2.3) (L03.11<br>2.2) (L02.21<br>2.1) (L03.22<br>9.00) (R10.0 | 1) Abdominal p<br>4) Abdominal p<br>4) Abdominal p<br>3) Abdominal<br>2) Abdominal<br>2) Abdominal<br>1) Abdominal<br>Abdominal wa<br>3) Abdominal wa<br>3) Abdominal wa<br>3) Abdominal wa<br>4) Abnormal bloc<br>0) Abnormal bloc<br>0) Abnormal co<br>0) Abortion, thr<br>9) Abscess of f<br>1) Abscess of f<br>1) Abscess of f<br>1) Abscess of f | mass, RUG<br>ain<br>pain of mu<br>pain, left i<br>pain, left i<br>pain, left i<br>pain, right<br>Il mass of<br>wall pain i<br>od chemisi<br>agulation<br>eatened,<br>arm<br>groin<br>neck<br>nen | Q (r<br>as<br>u<br>t<br>t<br>t<br>t<br>try<br>pr<br>a |
|                                                                                                    |                                                                                                    |                                                                                                    |                                                                                                    |                                                                                                    |                                                       |
|                                                                                                    | Ber                                                                                                    | nove                                                                                                    | Organize Favo                                                                                                    | orite                                                                                                    | Copy                                                  |
|                                                                                                    | <u>I</u>                                                                                                    | /pe Auto                                                                                                    | Resolve In                                                                                                    | C Supres                                                                                                    | s On Resolv                                           |
|                                                                                                    | - 9                                                                                                    | to My Prior                                                                                                    | nty A                                                                                                    | dd to Quid                                                                                                    | Canad                                                 |
|                                                                                                    |                                                                                                    |                                                                                                    |                                                                                                    | 10 10 0                                                                                                    | CONCEL                                                |
| Click on the "Acute" radio button                                                                                        | 10                                                                                                    | Proble<br>Select Pr<br>C Acute C                                                                                                    | m Type \<br>oblem Type<br>Chronic <sup>©</sup> Hea                                                                                                    | Webpag<br>e<br>alth Mainten                                                                                                    | e Dialog                                              |
| Click on the "Acute" radio button<br>Click on QK                                                                         | 10                                                                                                    | Proble<br>Select Pr<br>Acute C                                                                                                    | m Type \<br>oblem Type<br>Chronic C Her<br>11                                                                                                    | Webpag<br>e<br>alth Mainten                                                                                                    | ance C Non                                            |
| Click on the "Acute" radio button<br>Click on $QK$<br>An "A" in a blue box will appear next                              | 10                                                                                                    | 2 Proble<br>Select Pr<br>Acute C                                                                                                    | m Type \<br>oblem Type<br>Chronic C Hes<br>11                                                                                                    | Webpag<br>e<br>alth Mainten<br><u>QK</u><br>8 (shortness                                                                                                    | e Dialog<br>aance C Non<br>Cancel                     |
| Click on the "Acute" radio button<br>Click on $\underline{OK}$<br>An "A" in a blue box will appear next<br>Click on Save | 10                                                                                                    | Proble Select Pr Acute C Acute C                                                                                                    | m Type \<br>oblem Type<br>Chronic C Her<br>11                                                                                                    | Webpag<br>e<br>alth Mainten<br><u>QK</u><br>B (shortness<br>dominal ma                                                                                                    | s of breat                                            |

# **Approved ICD-10 Codes for UC Standardized Procedure Tests**

| DIAGNOSTIC TEST     | COMPLAINT                                 | ICD-10   |
|---------------------|-------------------------------------------|----------|
| EKG                 |                                           |          |
|                     | CHEST PAIN                                | R07.9    |
|                     | DIZZINESS                                 | R42      |
|                     | PALPITATIONS                              | R00.2    |
|                     | SOB                                       | R06.02   |
|                     | SYNCOPE                                   | R55      |
| XRAYS               |                                           |          |
|                     | ANKLE INJURY                              | S99.919A |
|                     | ELBOW INJURY                              | S59.909A |
|                     | FINGER INJURY                             | S69.90XA |
|                     | FOOT INJURY                               | S99.29A  |
|                     | HAND INJURY                               | S69.90XA |
|                     | INJURY OF CLAVICLE                        | S49.90XA |
|                     | TOE INJURY                                | S99.929A |
|                     | WRIST INJURY                              | S69.90XA |
| URINE MACRO         |                                           |          |
|                     | ABDOMINAL PAIN                            | R10.9    |
|                     | ACUTE PAIN IN FEMALE PELVIS               | R10.2    |
|                     | BACK PAIN                                 | M54.9    |
|                     | DYSURIA                                   | R30.0    |
|                     | FREQUENCY                                 | R35.0    |
|                     | HEMATURIA                                 | R31.9    |
|                     | NAUSEA                                    | R11.0    |
|                     | NAUSEA AND VOMITING                       | R11.2    |
|                     | URGENCY OF URINATION / URINARY<br>URGENCY | R39.15   |
| URINE HCG           |                                           |          |
|                     | ABDOMINAL PAIN                            | R10.9    |
|                     | ACUTE PAIN IN FEMALE PELVIS               | R10.2    |
|                     | BACK PAIN                                 | M54.9    |
|                     | DYSURIA                                   | R30.0    |
|                     | FREQUENCY                                 | R35.0    |
|                     | HEMATURIA                                 | R31.9    |
|                     | MISSED PERIOD                             | N92.6    |
|                     | NAUSEA                                    | R11.0    |
|                     | NAUSEA AND VOMITING                       | R11.2    |
|                     | UNCONFIRMED PREGNANCY                     | Z32.00   |
|                     | URGENCY OF URINATION / URINARY<br>URGENCY | R39.15   |
|                     | VAGINAL BLEEDING                          | N93.9    |
| RAPID STREP         |                                           |          |
|                     | FEVER                                     | R50.9    |
|                     | SORE THROAT                               | J02.9    |
| FINGERSTICK GLUCOSE |                                           |          |
|                     | ALTERED MENTAL STATUS                     | R41.82   |
|                     | DIABETES MELLITUS                         | E11.9    |
|                     | EXCESSIVE THIRST                          | R63.1    |
|                     | FATIGUE                                   | R53.83   |

| HYPERGLYCEMIA   | R73.9 |
|-----------------|-------|
| LIGHTHEADEDNESS | R42   |
| POLYURIA        | R35.8 |

### **Default Toolbar**

1. Go to the RGTEST selected patient's chart and click on "Personalize" on the bottom right hand side of the "Chart Viewer."

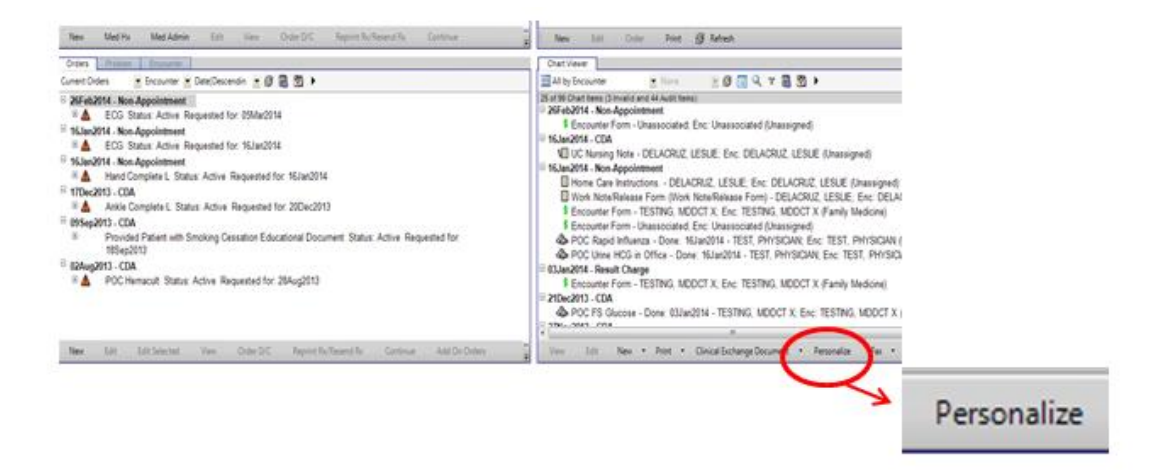

2. Scroll down to "Encounter Summary: Always Print Medication Profile". Make sure value = "N".

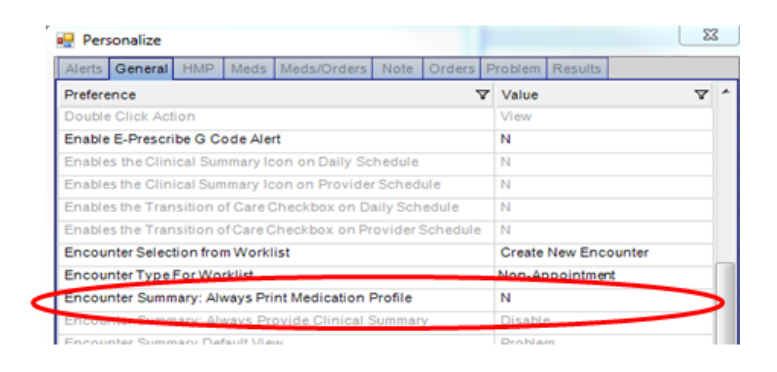

- 3. Scroll down to "Hide Clinical Toolbar Upon Login"
- 4. Change value on the RIGHT column to "Y"
- 5. Go to "Workspace view for tasks..." & change drop down to, "Urgent Care Nurse View"
- 6. Click "Save"

# Tasks, User Support and Defaults

|                    | HMP Meds         | Meds/Orders N       | Note Orders    | Problem R  | esults              |
|--------------------|------------------|---------------------|----------------|------------|---------------------|
| Preference         |                  |                     | 7              | Value      |                     |
| Enables the Trans  | ition of Care C  | heckbox on Prov     | rider Schedule | N          |                     |
| Encounter Selecti  | on from Workl    | ist                 |                | Create Ne  | ew Encounter        |
| Encounter Type F   | or Worklist      |                     |                | Non-App    | pintment            |
| Encounter Summ     | ary: Always Pri  | nt Medication Pro   | ofile          | N          |                     |
| Encounter Summ     | ary: Always Pro  | ovide Clinical Su   | mmary          | Disable    |                     |
| Encounter Summ     | ary Default View | W                   |                | Problem    |                     |
| Encounter Summ     | HY REVIEW BEI    | ore Save            |                | Show on    | y when "My Alerts"  |
| Hide Clinical Too  | bar Upon Logi    | n                   |                | Y          |                     |
| Number of days in  | past to allow    | editing encounter   | r              | 0          |                     |
| PCPDefaultSearch   | 1                |                     |                | Provider   |                     |
| Print Patient Educ | ation            |                     |                | Only if Ca | areguide associated |
| Toolbar Default fo | r Clinician Ch   | oice Button         |                | Allergies  |                     |
| Toolbar Default fo | r History Build  | ler Button          |                | Active     |                     |
| Toolbar Default fo | r Problem-Bas    | ed Order Button     |                | QSets      |                     |
| Toolbar Default fo | r Rx/Orders B    | utton - Lab Icon    |                | Lab/Proce  | edures              |
| Toolbar Default fo | r Rx/Orders B    | utton - Rx Icon     |                | Rx         |                     |
| Use Clinical Desk  | top Default Vie  | w When Switchir     | ng Patients    | N          |                     |
|                    | or Site Addres   | ss for Patient Ed P | Printout       | Site       |                     |
| Use Organization   |                  |                     |                |            |                     |

#### 8. Go to the "Note" Tab of the Personalize Window.

| esults                                                            |                             |
|-------------------------------------------------------------------|-----------------------------|
| lerts General HMP Meds Meds/Orders Note Order Sta                 | tus Reason Orders Problem   |
|                                                                   |                             |
| reference V                                                       | Value V                     |
| efault the Specialty Filter in the Form Selector to the specialty | Y                           |
| dd review stamp when a document review task is completed          | Y                           |
| efault Make Final                                                 | N                           |
| efault Navigation After Signing                                   | Schedule                    |
| lote Default Owner                                                | Use Appointment Encounter   |
| lefault Signature Display                                         | Firstname Lastname, Credent |
| lefault Signature Type                                            | Author                      |
| lefault Visit Type                                                | Last                        |
| C or RFV Required for E&M Code                                    | Ν                           |
| /M Coder default to MDM tab                                       | N                           |
| ost Text To Current Note                                          | N                           |
| '11 Portal Note Default Clinical Summary Message                  |                             |
| '11 Portal Note Default Clinical Summary Subject                  |                             |

9. Go to "Default Make Final" line and change the value to "N".

| Preference                                                                                                    | Value V                                                                                       |  |  |  |
|----------------------------------------------------------------------------------------------------|-----------------------------------------------------------------------------------------------|--|--|--|
| Allscripts Prenatal Default Navigation After Closing                                                                                                    | Schedule                                                                                      |  |  |  |
| Default Signature Type for Scan Document                                                                                                    | Author                                                                                        |  |  |  |
| Default Signature Type for Structured Notes and Admin Forms                                                                                                    | Author                                                                                        |  |  |  |
| Default Signature Type for Unstructured Note                                                                                                    | Author                                                                                        |  |  |  |
| Default the Specialty Filter in the Form Selector with the select.                                                                                                    | Default Note Specialty                                                                        |  |  |  |
| Add review stamp when a document review task is completed                                                                                                    | Υ                                                                                             |  |  |  |
| Default Make Final                                                                                                    | Ν                                                                                             |  |  |  |
|                                                                                                    |                                                                                               |  |  |  |
| Default Navigation After Signing                                                                                                    | MD Charges                                                                                    |  |  |  |
| Note Default Owner                                                                                                    | MD Charges                                                                                    |  |  |  |
| Default Navigation After Signing<br>Note Default Owner<br>Default Signature Display                                                                                                    | MD Charges<br>Use Appointment Encounter<br>Firstname Lastname, Credent                        |  |  |  |
| Default Navigation After Signing<br>Note Default Owner<br>Default Signature Display<br>Default Visit Type                                                                                                    | MD Charges<br>Use Appointment Encounter<br>Firstname Lastname, Credent<br>Last                |  |  |  |
| Default Navigation After Signing<br>Note Default Owner<br>Default Signature Display<br>Default Visit Type<br>Submit Buttons in Charge Summary Bypass Encounter Form                                                                                                    | MD Charges<br>Use Appointment Encounter<br>Firstname Lastname, Credent<br>Last<br>N           |  |  |  |
| Default Navigation After Signing<br>Note Default Owner<br>Default Signature Display<br>Default Visit Type<br>Submit Buttons in Charge Summary Bypass Encounter Form<br>CC or RFV Required for E&M Code                                                                                     | MD Charges<br>Use Appointment Encounter<br>Firstname Lastname, Credent<br>Last<br>N<br>N      |  |  |  |
| Default Navigation After Signing<br>Note Default Owner<br>Default Signature Display<br>Default Visit Type<br>Submit Buttons in Charge Summary Bypass Encounter Form<br>CC or RFV Required for E&M Code<br>E/M Coder default to MDM tab                                                     | MD Charges<br>Use Appointment Encounter<br>Firstname Lastname, Credent<br>Last<br>N<br>N<br>N |  |  |  |
| Default Navigation After Signing<br>Note Default Owner<br>Default Signature Display<br>Default Visit Type<br>Submit Buttons in Charge Summary Bypass Encounter Form<br>CC or RFV Required for E&M Code<br>E/M Coder default to MDM tab<br>V11 Portal Note Default Clinical Summary Message | MD Charges<br>Use Appointment Encounter<br>Firstname Lastname, Credent<br>Last<br>N<br>N<br>N |  |  |  |

10. Go to "Default Navigation After Signing" and choose "MD Charges"

11. Click "save" button

#### **Default Pharmacy**

You can default the patient demographics window to Pharmacy by using the "Personalize Option" in Touchworks. Change the setting listed under "Default section within Patient Profile Dialog" to Pharmacy. Now it will open right to the section you need to see with less scrolling!

# Tasks, User Support and Defaults

| Alerts General HMP Meds Meds/Orders Note Order Sta               | tus Reason Orders Problem    |  |  |  |
|------------------------------------------------------------------|------------------------------|--|--|--|
| Preference V                                                     | Value 7                      |  |  |  |
| Always Present Print Dialog When Printing Rx                     | Y                            |  |  |  |
| Always Present Site Selector for User                            | N                            |  |  |  |
| CareGuide Default Opening Section                                | Orders                       |  |  |  |
| Clinical Data Refresh Interval (In Seconds)                      | 60                           |  |  |  |
| Create Overdue Reminder Task                                     |                              |  |  |  |
| Sets the default structured note section to pull comments into   | Chief Complaint              |  |  |  |
| Sets the default structured note section to pull comments into   | Plan                         |  |  |  |
| Default Entering For Provider ID                                 |                              |  |  |  |
| Default section within Patient Profile Dialog                    | Pharmacy                     |  |  |  |
| Default Specialty ID                                             | Family Medicine              |  |  |  |
| Default Supervising Provider ID                                  |                              |  |  |  |
| Default to QuickList Favorites                                   | N                            |  |  |  |
| Method to derive the Default Entering for provider ID preference | Entering For Preference Only |  |  |  |
| Double Click Action                                              | ew                           |  |  |  |
| Enable E-Prescribe G Code Alert                                  | N                            |  |  |  |
| Enables the Clinical Summary Icon on Daily Schedu                | Y                            |  |  |  |
| Enables the Clinical Summary Icon on Provider Schedule           | N                            |  |  |  |
| Enables the Transition of Care Checkbox on Daily Schedule        | Y                            |  |  |  |

### **Default Tasks**

- 1. Click on "User Options" from the vertical tool bar
- 2. Click on "Manage my Views" tab on the top
- 3. Highlight "Current Patient (New on Top)- This is the same as "Current Patient All" except it puts the newest task at the top of the list.
- 4. Click on "Add to My Views"
- 5. Scroll down and highlight "My Active Tasks-My active tasks that are delegated and undelegated"
- 6. Click on "Add to My Views"
- 7. Scroll up to "My Views section" and highlight "My Active Tasks-My active tasks that are delegated and undelegated" then click on "Set as Default button"

| Patient<br>Schedule<br>Charges          |                                                                                                    |                                                                                                    |  |  |  |  |  |
|-----------------------------------------|----------------------------------------------------------------------------------------------------|----------------------------------------------------------------------------------------------------|--|--|--|--|--|
| Chart<br>Tracking Board<br>Call Process | Manage My Views<br>My Views                                                                        |                                                                                                    |  |  |  |  |  |
| Tasks                                   | Name Default Description                                                                           |                                                                                                    |  |  |  |  |  |
| Datient Liste                           | My Active Tasks- Y My active tasks that are delegated and undelegated.                             |                                                                                                    |  |  |  |  |  |
| User Options                            | Current PatientAll(New on This is the same as "Current Patient All' except it puts the             |                                                                                                    |  |  |  |  |  |
| References<br>IV Med Guides<br>Lexicomp | My Active Tasks                                                                                    |                                                                                                    |  |  |  |  |  |
| Sites                                   | You should have three different                                                                    |                                                                                                    |  |  |  |  |  |
| Reports                                 | views available                                                                                    |                                                                                                    |  |  |  |  |  |
| User Support<br>PTB Reports             | Enterprise Views Set as Default Remove Use                                                         |                                                                                                    |  |  |  |  |  |
| UC Admin Report                         | name Description                                                                                   |                                                                                                    |  |  |  |  |  |
|                                         | Current PatientAll(New on Top) This is the same as "Current Patient All' except it puts the        | 100                                                                                                    |  |  |  |  |  |
|                                         | Current Pt - Active (last 30 days) Show only Active tasks for the Current Patient within the last  |                                                                                                    |  |  |  |  |  |
|                                         | Current Pt - Active (last 6 months) Show only Active tasks for the Current Patient within the last | Show only Active tasks for the Current Patient within the last<br>Show All tasks for the Current Patient within the last 30 Days |  |  |  |  |  |
|                                         | Current Pt - All (last 30 days) Show All tasks for the Current Patient within the last 30 Days     |                                                                                                    |  |  |  |  |  |
|                                         | Current Pt - All (last 6 months) Show All tasks for the Current Patient within the last 6 Month    | hs                                                                                                    |  |  |  |  |  |
|                                         | CVUC BSR View                                                                                      | *                                                                                                    |  |  |  |  |  |
|                                         |                                                                                                    |                                                                                                    |  |  |  |  |  |

#### **Default Smoking Status**

1. On the RGTEST selected patient in the LIVE mode go to "Problem" tab and then click on "New" on the bottom.

| New    | Med Hann Med Admin | Edit  | View Or | der D/C | Reprint Rx/Resend Rx | Continue | Completed Today |
|--------|--------------------|-------|---------|---------|----------------------|----------|-----------------|
| Orters | Problem hcounter   |       |         |         |                      |          |                 |
| All    | Problem List       | • 🖯 🖥 | 🕎 V 🕨   |         |                      |          |                 |
|        | Name               |       | ICD-9   | ICD-10  | Managed By           |          | Last Assessed   |
| Ξ      | Active             |       |         |         |                      |          |                 |
| 1 /    | Chest pain         |       | 786.50  | R07.9   |                      |          |                 |
|        | Health Maintenance |       | V70.0   | Z00.00  |                      |          |                 |

The pop-up box below should appear and you need to click on "Social Hx":

| 🔛 Add Clinical Item                              |                   |                                                                   |        |                     |                                  |  |  |  |  |
|--------------------------------------------------|-------------------|-------------------------------------------------------------------|--------|---------------------|----------------------------------|--|--|--|--|
| TRAINDE Niro, Bobby 66 YO M DOB: 23Dec1943       |                   |                                                                   |        |                     |                                  |  |  |  |  |
| History Builder                                  | <u>R</u> x/Orders | Problem-based Orders                                              |        |                     |                                  |  |  |  |  |
| ſ                                                | Activ             | /e PMH PSH                                                        | Fam Hx | C Social Hx Allergi | es Med Hx Imm <mark>un</mark> Hx |  |  |  |  |
| Social History  Alpha There are no items to show | w in this view    | 11 <del>(</del> )                                                 |        | Urgent Care         | • Q                              |  |  |  |  |
|                                                  |                   | urrent Every Day Smoker (305.1)<br>urrent Some Day Smoker (305.1) | L      |                     |                                  |  |  |  |  |

- 2. Under "My Favorites" view you will need to add the following smoking defaults:
  - a. Current every day smoker
  - b. Current some day smoker
  - c. Former smoker
  - d. Never a smoker
  - e. Use of cannabis
  - f. Use of nicotine containing substance in combustion-free vaporization device
- 3. To add to your "My Favorites":
  - a. Type in each smoking default in the search box, then highlight and right click on default to select as "favorite item."
  - b. Do this for all nine smoking defaults
  - c. You do not need to press okay once finished

| RGTEST, LAVENDER 48 YO M DOB: 10 | Dec1965          |                                                                                                    |                  |              |           |           |        |
|----------------------------------|------------------|----------------------------------------------------------------------------------------------------|------------------|--------------|-----------|-----------|--------|
|                                  | Reset 🛃 🔺        | History Builder                                                                                                    | <u>R</u> x/Order | Urgent Care  | )         |           |        |
| * Problems                       |                  | Active PRH                                                                                                    | PSH              | Fam Hx       | Social Hx | Allergies | Med Hx |
| Social History Vy Priority       | ▼ ▶ <sup> </sup> | snu                                                                                                    |                  | Ay Favorites |           | •         | Off    |
| Name                             |                  | interview in the second second s | avorites         |              |           |           | ICD    |
| My Priority                      |                  | Uses s                                                                                                    | snuff            | Eavorit      | o Itom    |           |        |
| Other Problems                   |                  |                                                                                                    |                  |              |           |           |        |
|                                  |                  |                                                                                                    |                  |              |           |           |        |